## How to change the submitter.

Conference will recognize the submitter as the presenter. If you are not the submitter and would like to register as the presenter, you will need to change the submitter first.

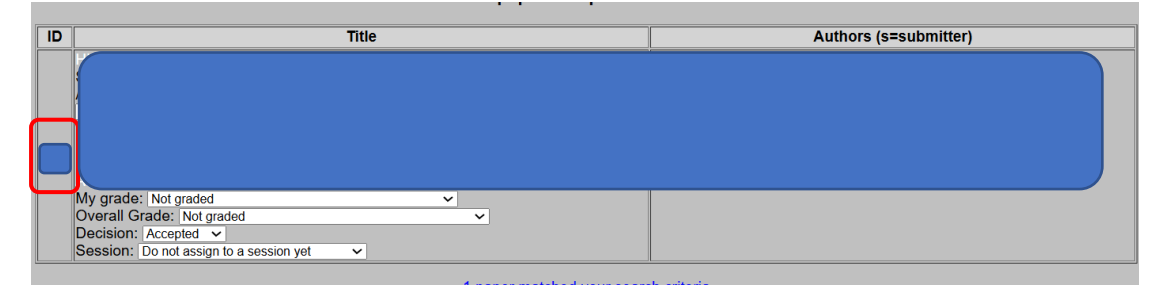

Step 1: Log in and click the paper ID button to be modified

## Step 2: Click "edit" button

| Information on Submission 🛑 |                                |                                            |  |  |
|-----------------------------|--------------------------------|--------------------------------------------|--|--|
|                             | Edit                           | t Assign Graders Add/Modify Authors Delete |  |  |
| Title                       |                                |                                            |  |  |
| Type of Submission          |                                |                                            |  |  |
| Date submitted              |                                |                                            |  |  |
| Date last edited            |                                |                                            |  |  |
| Date of last decision       |                                |                                            |  |  |
|                             | Parting onang, Department or M |                                            |  |  |

## Step 3: Change the submitter

| changes to it after your lock has expli- |                                                                                                    |
|------------------------------------------|----------------------------------------------------------------------------------------------------|
|                                          | Release my lock now                                                                                                    |
|                                          | Your lock expires in:<br>44 53<br>MINUTES SECONDS                                                                                                    |
| Type of Submission                       | Regular Session                                                                                                    |
| Title                                    |                                                                                                    |
| Submitter's User ID                      | note: by default, Conference Maker assumes the submitter of the paper is also the p<br>(enter a new user ID if the submitter is not one of the authors listed above) |
| Authors                                  | ZI aw                                                                                                    |

## Step4: Click "submit" button in the bottom

| Overall (Committee) Grade | Not graded V                                                                                                    |
|---------------------------|----------------------------------------------------------------------------------------------------|
| Decision                  | Accepted V                                                                                                    |
| Session                   | Do not assign to a session yet<br>(Note: when a submission is included in a session, the decision is automatically changed to accepted |
|                           | Submit                                                                                                    |